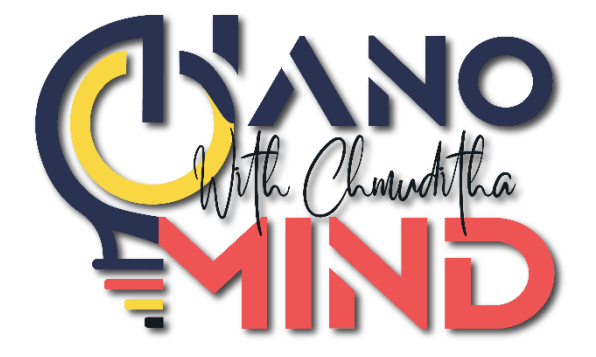

# User Manual

**NanoMind with Chamuditha** 

#### **Step 1: Access the Website**

- Open your web browser.
- Go to nanomindwithchamuditha.com.

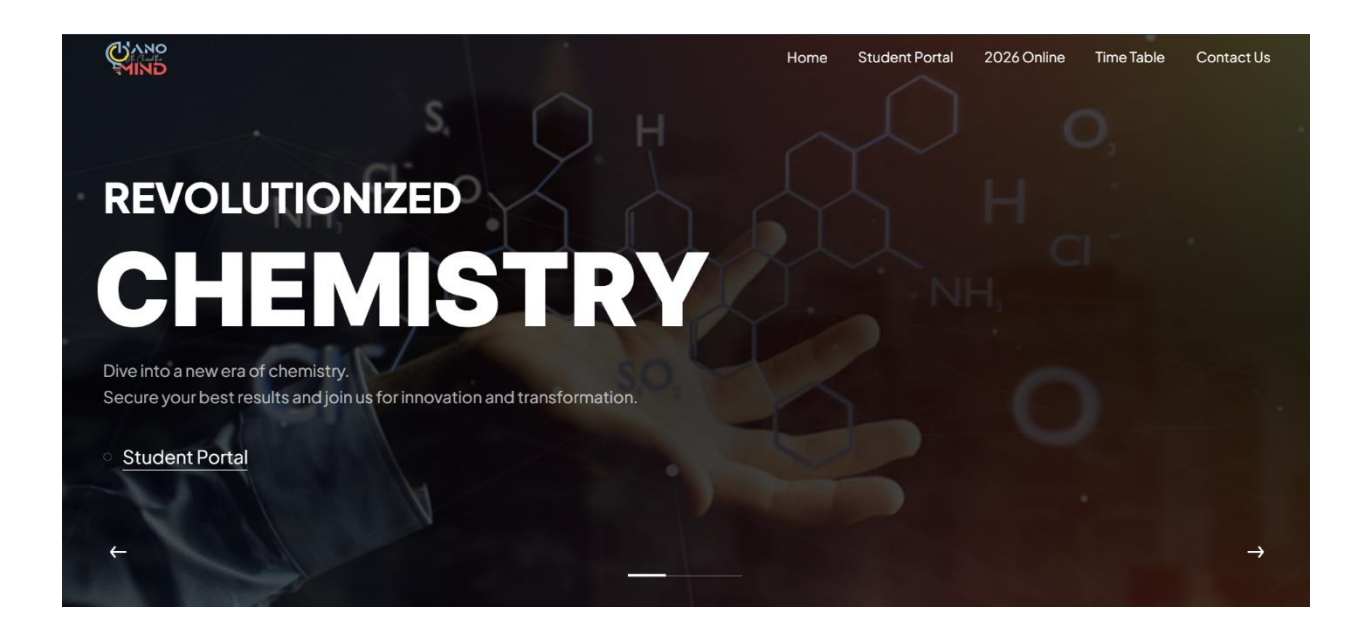

#### **Step 2: Navigate to the Student-portal**

- On the homepage, look for the student-portal link.
- Click on the Student-portal link to go to the login page.

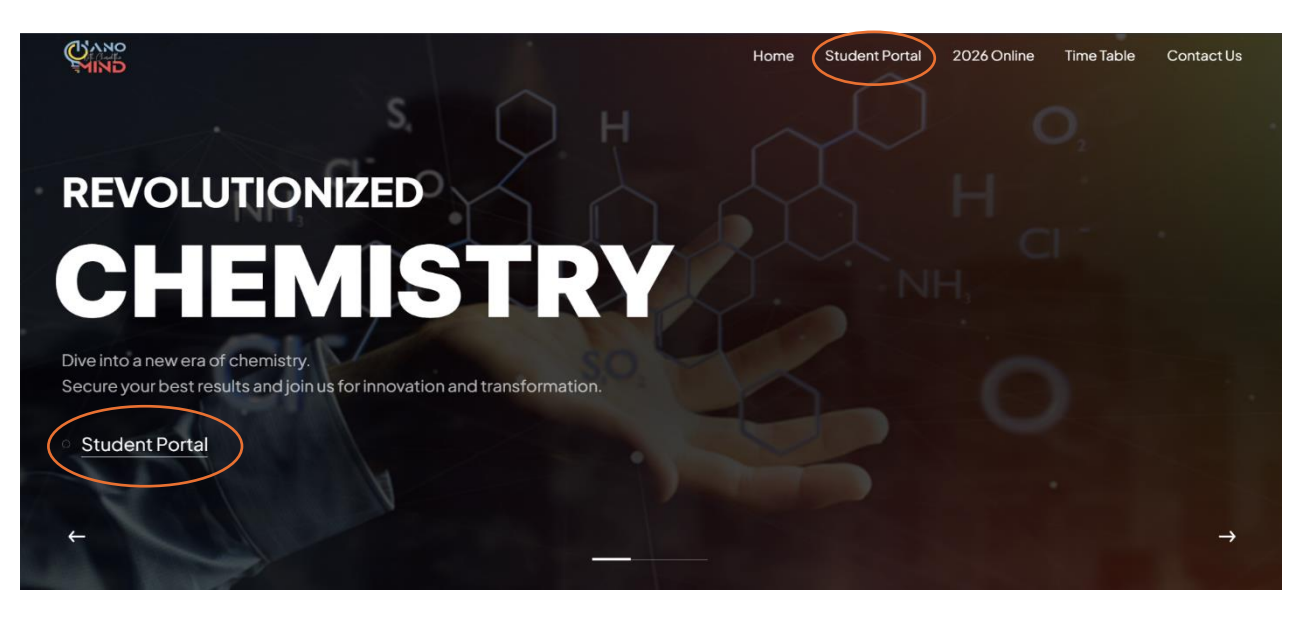

## Step 3: Log In or Sign Up

#### **Existing Users:**

- Enter your phone number and 4-digit passcode.
- Click on the Login button.

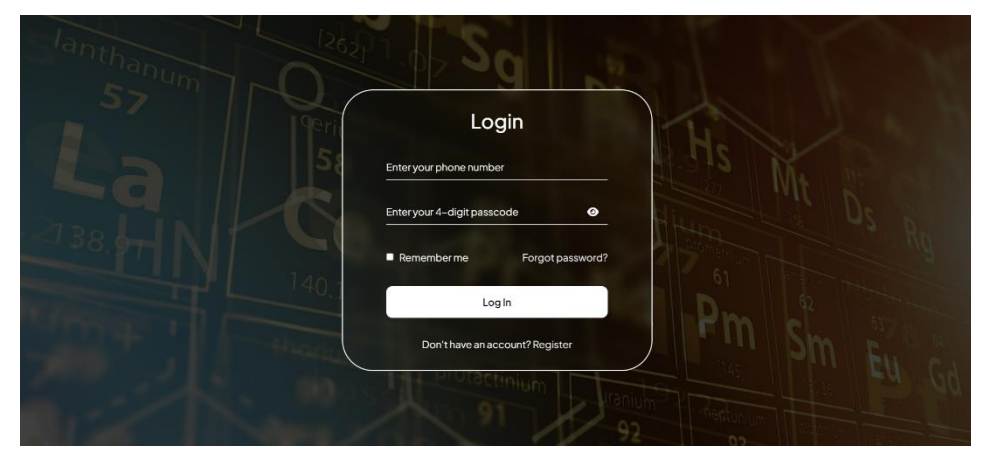

#### **New Users:**

- Click on the Sign Up or Register link.
- Fill in your details:
- Submit your registration form.
- Remember your given phone number and 4-digit passcode for future logins.

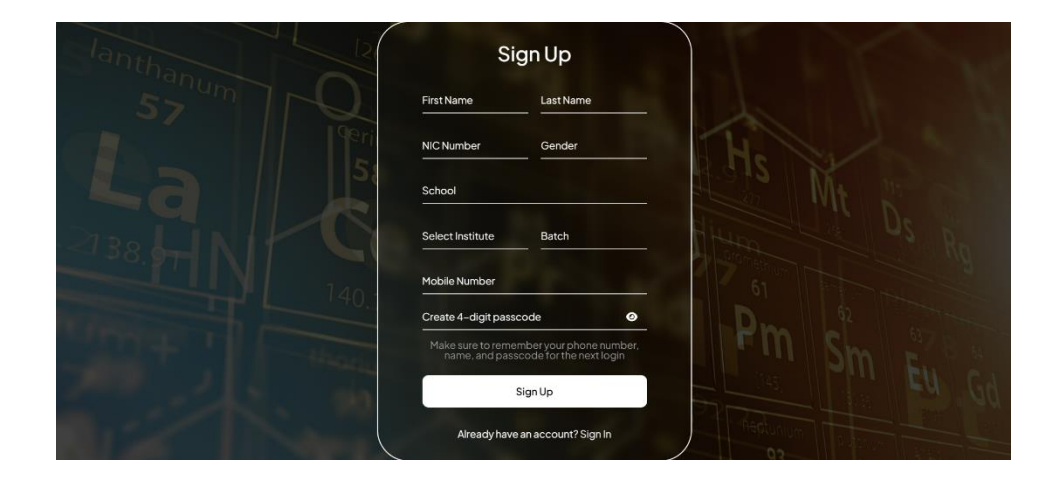

## Step 4: Purchase a Lesson

- Go to the Shop section of the website.
- Browse and select the lesson you want to purchase.

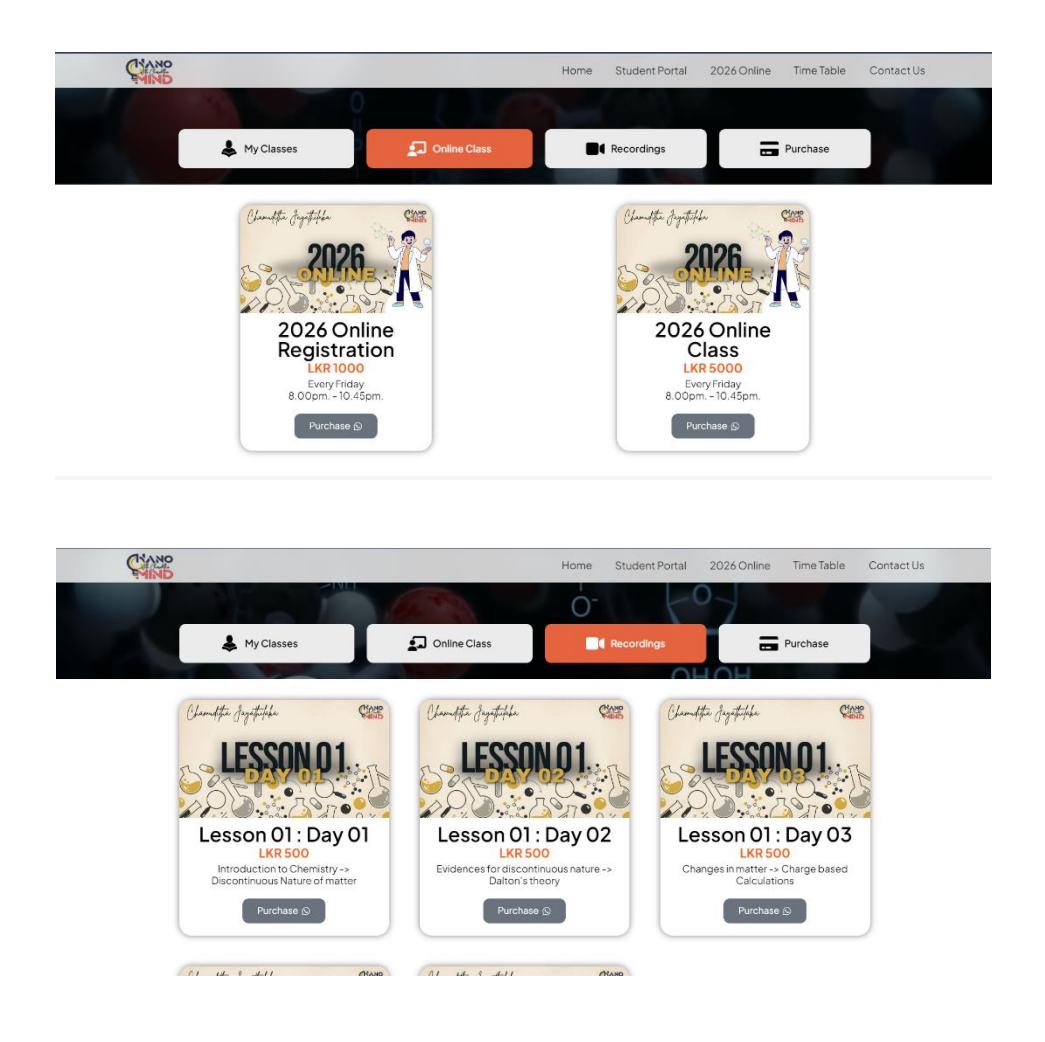

## **Step 5: Make the Payment**

- Transfer the required amount to the given account number.
- Take a screenshot or photo of the payment receipt for evidence.

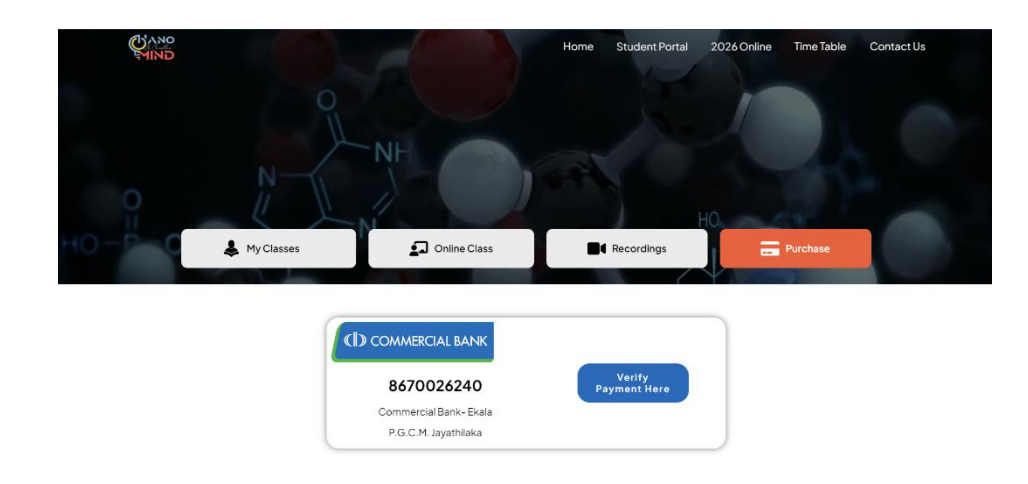

#### **Step 6: Confirm Your Purchase**

- Send a message via WhatsApp with the following details:
  - Your username
  - The lesson you purchased
  - The payment receipt (as an attachment)
- Send this message to the WhatsApp number provided on the website. Or Fill the Payment Verification Form.

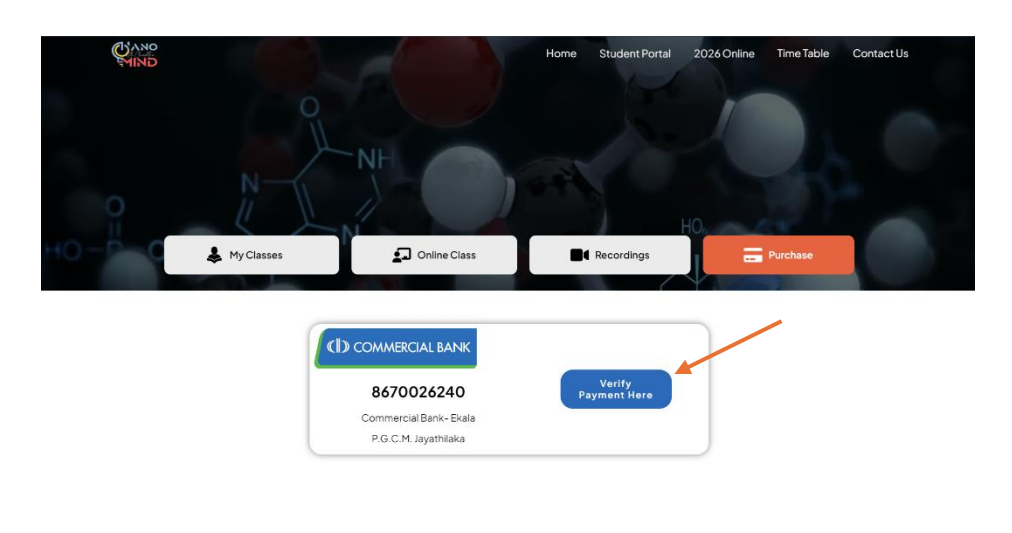

#### **Step 7: Access Your Lesson**

- Wait for up to 24 hours for your purchase to be processed.
- Once your purchase is confirmed, you will be granted access to the lesson.
- Log in to your account on nanomindwithchamuditha.com.
- Navigate to the My Classes under the Studentportal section.
- You can view your purchased lesson here.

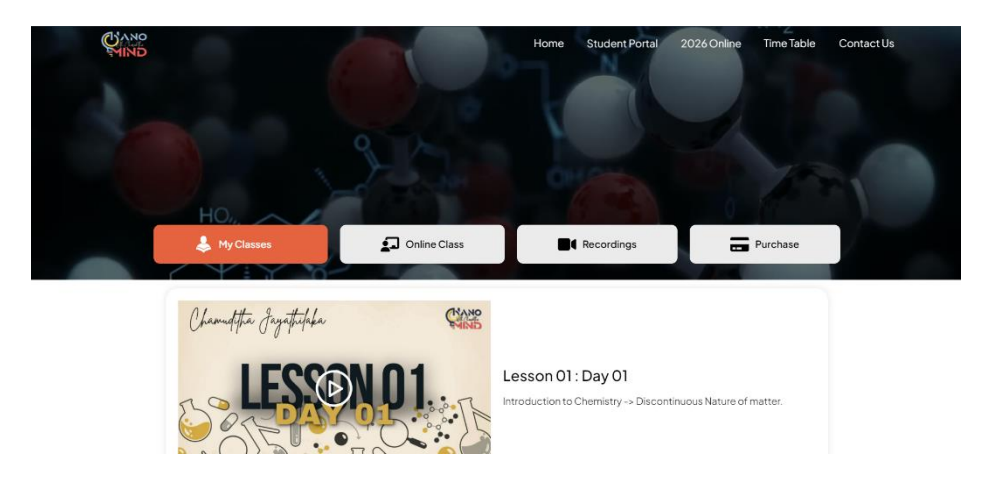

#### **Step 8: Lesson Validity**

• Your access to the purchased lesson will be valid for 48 hours from the time it is granted.

## **Contact Support**

- If you encounter any issues or need further clarifications, feel free to contact the support team.
- Use the contact information provided on the website (e.g., email, phone number, WhatsApp).

#### **Notes**

Ensure that your internet connection is stable while accessing video content.

Keep your login credentials secure and do not share them with others.

By following these steps, you can successfully purchase and access lessons on NanoMind with Chamuditha. If you have any issues, the support team is always ready to help you.

For further assistance or questions, please visit our Contact Us page or reach out to us directly via WhatsApp.